## Viewing Clinical Documents in My Health Record

*Note*: These steps assume that your software is connected to the My Health Record system, the patient has a My Health Record and their individual healthcare identifier (IHI) has been validated in your system

| STEP 1:                                                                                                    |                                                                                                    |  |  |
|----------------------------------------------------------------------------------------------------|----------------------------------------------------------------------------------------------------|--|--|
| To access the patient's My Health<br>Record, select <b>My Health Record</b><br>from the top menu.                                                                                                    | Sidebar MyHealthRecord Messenger                                                                                                    |  |  |
| STEP 2:                                                                                                    | •         My Health Record for IHI: 8003 6080 0004 5922         -         -         -         -         -         -         -         -         -         -         -         -         -         -         -         -         -         -         -         -         -         -         -         -         -         -         -         -         -         -         -         -         -         -         -         -         -         -         -         -         -         -         -         -         -         -         -         -         -         -         -         -         -         -         -         -         -         -         -         -         -         -         -         -         -         -         -         -         -         -         -         -         -         -         -         -         -         -         -         -         -         -         -         -         -         -         -         -         -         -         -         -         -         -         -         -         -         -         -         -         -         -         - </td                                                                                                    |  |  |
| The Document List will appear,<br>displaying documents in the<br>patient's My Health Record<br>(subject to any search filters which<br>are set). When a document is<br>highlighted, a preview will appear<br>below the list.<br>You may click on the column<br>heading to <b>sort</b> documents in your<br>preferred order. For example,<br>clicking on the Document heading<br>will sort documents in alphabetical<br>order. | This not a complete view of the individual's health record to which you have access.  This patient has an active My Health Record to which you have access.  Desrge@Gain Access  We Health Record View Pesciption and Diagness View Diagnostic Insigning Report View  Store Record View Pesciption and Diagness View Pathodage Record: Record: |  |  |
| You can also filter the document<br>list by selecting the funnel icon.<br>For example, you can filter <b>By</b><br><b>Date</b> or by <b>Document Type</b> .                                                                                                    |                                                                                                    |  |  |
| STEP 3:<br>Pop-up windows will appear<br>allowing you to reset the relevant<br>search parameters. Adjust<br>document types to display by<br>ticking/unticking the preferred<br>checkboxes. Once completed,<br>select <b>OK</b> . The document list will<br>update to reflect the changes to<br>the search parameters.                                                                                                    | Date Range<br>(Blank)<br>Today       Enter Search Text         Today       Starts With         Since Yesterday       Since Yesterday         In Last Week       In Last Week         In Last Week       Starts With         Custom Dates       Pederal         Start S Weet       Starts With         Custom Dates       Pederal         Start Date:       1/09/2021         Remove Filter       OK         Cancel       OK                                                                                                    |  |  |

## Viewing Clinical Documents in My Health Record continued

| STEP 4:                            | O         My Health Record for IH: 8003 6080 0004 5922                                                                                                    |                                         |
|------------------------------------|----------------------------------------------------------------------------------------------------|-----------------------------------------|
| To open and view a document        | Init is not a complete view of the individual's needin information, nor more information about the individual's needin record or data, presse consult the individual or other neethcare p<br>This patient has an active My Health Record to which you have access.                                                                                                    | Change/Gain Access                      |
|                                    | My Health Record View Prescription and Dispense View Pathology Report View Disgnostic Imaging Report View                                                                                                    |                                         |
| select the document from the list  | Show Recert Shared Health Summary Show Medicare Records Show Medicare Records Reset All Filters List is Filtered By Document Date (01/09/12 to 01/09/21), Document Date (7) Organisation Type 7 Author                                                                                                    | Size Seved In MD SA                     |
| and double-click.                  | 22-Nox-2017         22-Nox-2017         Shared Health Summery         Medical Center         Local Government Healthcare A.         Walker, Terrance           25-Feb-2019         25-Feb-2019         shared mean Summary         West End Medical Practice         General Practice         Walker, Terrance                                                                                                    | 7.5 KB Not Seved<br>7.6 KB Not Seved    |
|                                    | 20-Feb-2020         20-Feb-2020         Shared Health Summary         GP         General Practice         Jones, Anna           02-Aug-2021         01-Aug-2021         Immunisation Consolidated View         My Health Record         Provision and administration of , My Health Record                                                                                                    | 5.3 KB Not Served<br>24.0 KB Not Served |
|                                    | 25-Jul-2020 25-Jul-2020 Goals of Cere Document General State Hospital - NSW General Health Administration White, Merk<br>22-Non-2017 22-Non-2017 Event Summary Medical Center Local Conference Healthcare A Weber Terrange                                                                                                    | 2.1 MB Not Seved<br>5.8 KB Not Seved    |
| Alternatively, click on Show More  | 20-Feb-2020         20-Feb-2020         Event Summary         GP         General Practice         Jones, Anna           02-60-2017         03-66-2017         03-66-2017         03-66-2017         Oder Summary         GP         General Practice         Jones, Anna                                                                                                    | 5.0 KB Not Seved                        |
| anas the colorted decurrent        | 03-Apr-2017 03-Apr-2017 Discharge Summary Medical Center General Practice Walker, Terrance<br>29-Dece2019 23-Dec-2019 Advance fame Decement Center Center Cente | 9.2 KB Not Seved                        |
| once the selected document         | 22/de/2016 22/de/2016 Advance Care Haining Dount Central dovernment result of the dovernment result of the dovernment        | Show More                               |
| appears in the preview area        | Shared Health Summary   22 Nov 2017   Mr Caleb DERRINGTON   DoB 15 Jun 1933 (84y)   SEX Male   1H1 8003 6080 000                                                                                                    | 4 5922                                  |
| underneeth the decument list       | START OF DOCUMENT                                                                                                    | _                                       |
| underneath the document list.      | Author Dr Terrane Walker (General Medical Practitioner) Phone 045555555                                                                                                    |                                         |
|                                    |                                                                                                    |                                         |
| STED 5.                            |                                                                                                    | 🔛 Show More                             |
|                                    | Shared Health Summary   22 Nov 2017   Mr Caleb DERRINGTON   DoB 15 Jun 1933 (84y)   SEX Male   IHI 8003 6080 0004 59                                                                                                    | 22                                      |
| To save the document to the        | START OF DOCUMENT                                                                                                    |                                         |
| patient's local medical record.    | Medical Center<br>Author Dr Terrance Walker (General Medical Practitioner)                                                                                                    |                                         |
|                                    | Phone 045555555                                                                                                    |                                         |
| select the document from the list  | Adverse Reactions Adverse Reactions                                                                                                    | -                                       |
| and click Save in MD.              | Substance/Agent Manifestations<br>Penicillin • Urticaria                                                                                                    |                                         |
|                                    | Medications                                                                                                    | $\sim$                                  |
|                                    | Supersede Remove from My Health Record Save in M                                                                                                    | D Close                                 |
|                                    |                                                                                                    |                                         |
| STEP 6.                            | Document Download X                                                                                                    |                                         |
|                                    |                                                                                                    |                                         |
| A pop-up will appear               |                                                                                                    |                                         |
| confirming the document            | A copy of the CDA document has been saved to the Documents                                                                                                    |                                         |
|                                    | tab of the patient's record in Medical Director.                                                                                                    |                                         |
| has been saved. Select <b>OK</b> . |                                                                                                    |                                         |
|                                    |                                                                                                    |                                         |
|                                    | 0/                                                                                                    |                                         |
|                                    | UK                                                                                                    |                                         |
|                                    |                                                                                                    |                                         |
|                                    |                                                                                                    |                                         |
| STEP 7:                            | Allergies & PENICILLINS                                                                                                    | ension No:                              |
| A copy of the document will be     | Reactions: S                                                                                                    | moking Hx: Ex-smoker                    |
| A copy of the document will be     | Warnings:                                                                                                    | ∧ MyH                                   |
| saved in the patient's local       |                                                                                                    | × 1                                     |
| medical record in the              | 🙂 Summary R. Current Rx 🦻 Progress 🖿 Past history 🕻 Results 🗟 Letters 🗗 Do                                                                                                    | ocuments 📋 Old scripts                  |
|                                    |                                                                                                    |                                         |
| Documents tab.                     |                                                                                                    |                                         |
|                                    |                                                                                                    |                                         |
|                                    |                                                                                                    |                                         |
| Useful links                       |                                                                                                    |                                         |
|                                    |                                                                                                    |                                         |

- How and when to view a My Health Record: <u>https://www.myhealthrecord.gov.au/for-healthcare-professionals/howtos/view-my-health-record</u>
- For upcoming training opportunities, visit Events and Webinars: <u>https://www.digitalhealth.gov.au/newsroom/events-and-webinars</u>

For assistance contact the My Health Record helpline on **1800 723 471 or email help@digitalhealth.gov.au** 

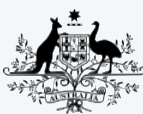

\* Australian Government \* Australian Digital Health Agency

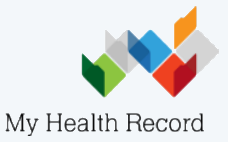